## How To: Sign-up onto the St John's Unavailability Rotas

Step 1 - Login to the St John's Website with your username and password.

Step 2 – Click on the **My Area** button at the top right of the screen.

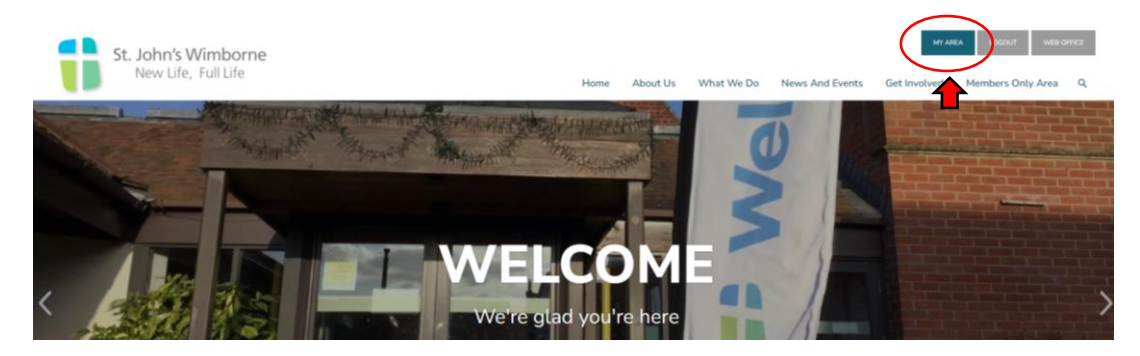

Step 3 – Click on the Rotas & Signups button.

| St John's Church<br>Welcome Church                            | News and Events | Book now        | Calendar  |
|---------------------------------------------------------------|-----------------|-----------------|-----------|
| <ul> <li>Install the app</li> <li>Each to vehicle.</li> </ul> | Chat            | Ask for Prayer  | Documents |
|                                                               | Sermon Audio    | Rotas + Signups | Giving    |
|                                                               | Account         | Website         | YouTube   |
| Powered by <mark>% HUBB</mark>                                | 07 Address Book | Hume Q Connect  |           |

Step 4 – Click on the **Signups** tab.

Step 5 – Select the rota you want to sign up to

| St John's Church                                             |                               | GNUPS - Ste                                        | ep 4                                        |                              |                                                   |                                                                          |                                                                         |
|--------------------------------------------------------------|-------------------------------|----------------------------------------------------|---------------------------------------------|------------------------------|---------------------------------------------------|--------------------------------------------------------------------------|-------------------------------------------------------------------------|
| Welcome Church<br>Edit profile # Logout                      | If any of the groups that     | you're involved in have rota                       | is that allow signups, the                  | y will be listed here. Click | on any rota in the list to se                     | e where help is needed an                                                | d sign up.                                                              |
| <ul> <li>Install the app</li> <li>Back to website</li> </ul> | Service Planning<br>Mega Rota | Service Planning<br>Midweek Holy<br>Communion Rota | Service Planning<br>Service Support<br>Rota | Service Planning<br>Flower   | St John's Pre-School<br>Pre-School Bible<br>Story | St John's Wimborne<br>Sunday Morning<br>10.30 Services<br>Unavailability | St John's Wimborne<br>Sunday Evening 6.30<br>Services<br>Unavailability |
|                                                              |                               |                                                    |                                             |                              |                                                   | Ster                                                                     | o 5                                                                     |

Step 7 – Click on the green **Sign up** button next to the service for which you will be unavailable. Your name will then be added to the rota.

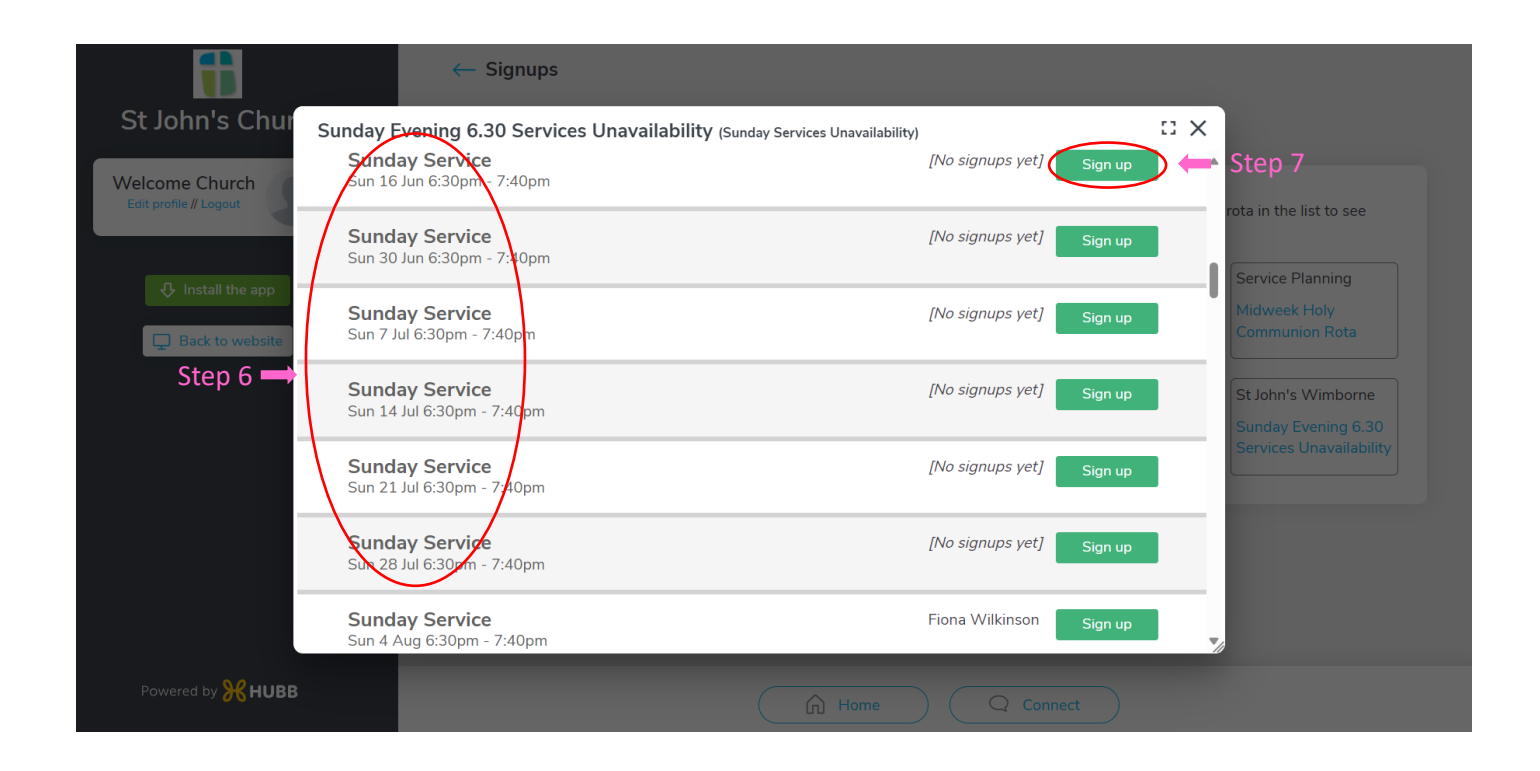